## Guia d'instal·lació de les impressores Canon a Ubuntu

 Descarregueu el fitxer <u>https://etseib.upc.edu/ca/serveis/solucions-tic/canon\_ubuntu.tar.gz</u> Descomprimiu el seu contingut, son dos paquets ".deb". Instal·leu tots dos paquets:

Botó dret del mouse seleccioneu Obre amb -> Centre de programari de l'Ubuntu

| 1  |
|----|
| /1 |
|    |
|    |
| 7  |
|    |
|    |
|    |
|    |

2. A la següent finestra seleccioneu un usuari administrador i poseu la contrasenya.

| Autentic | a                   |                                                                                                    | 🤶 <b>Es</b> 🖣                     | ) 12.52 🔱 |
|----------|---------------------|----------------------------------------------------------------------------------------------------|-----------------------------------|-----------|
| 0        |                     |                                                                                                    |                                   |           |
|          |                     |                                                                                                    |                                   |           |
|          |                     | Centre de programari de l'Ubuntu                                                                                     |                                   |           |
| <u> </u> |                     | K > K - K - K - K - K - K - K - K - K -                                                                              |                                   |           |
|          | com<br>ar<br>cndrve | Canon Printer Driver Common Modules Ver.3.40                                                                         |                                   |           |
| A        | 3.10-1              | S'està instal·lant                                                                                                   |                                   | -         |
| <b>%</b> |                     | Canon Printer Driver Common M S Autentica                                                                            |                                   |           |
|          |                     | Seleccioneu l'usuari<br>Seleccioneu l'usuari<br>Seleccioneu l'usuari<br>seleccioneu l'usuari<br>seleccioneu l'usuari | ap captura de pantalla disponible |           |
| R        |                     | Contrasenya per a administrador:                                                                                     |                                   |           |
| 1        |                     | Cancel·la Autentica                                                                                                  | -                                 | - 11      |
|          |                     |                                                                                                    |                                   |           |
|          |                     | Versió cndrvcups-common 3.40-1                                                                                       |                                   |           |
|          | , A                 | Mida total 25,9 MB un cop instal·lada                                                                                |                                   |           |
|          |                     | Actualitzacions Desconegut                                                                                           |                                   | 1         |
|          |                     | Ressenyes                                                                                                    | ▼ Les més útils primer ▼          |           |
|          |                     | · · · · · · ·                                                                                                    |                                   |           |
|          |                     |                                                                                                    |                                   |           |

3. Aneu a Impressores -> Afegeix -> Impressora de xarxa -> Impressora Windows a través de SAMBA -> I poseu les dades:

Impressora SMB: otis.repro-canon.upc.edu/repro-canon Nom d'usuari: REPRO-CANON\NIF (El vostre NIF amb la lletra en majúscula) Contrasenya: reprografia

Clickeu a Verifica -> Potser demana instal·lar algun driver i finalment que la impressora està inaccessible. Després clickem a Forward -> Escollim el controlador -> Canon -> iR-ADV C3325/3330 -> Forward -> Output Option -> Inner Finisher-G1 + 3Wai Unit + Copy Tray -> Forward -> Apply

| <form></form>                                                                                                    |                                                                                                    |                                                                                                    |
|----------------------------------------------------------------------------------------------------|----------------------------------------------------------------------------------------------------|----------------------------------------------------------------------------------------------------|
| <form></form>                                                                                                    | O O Nova impressora                                                                                                    |                                                                                                    |
| <complex-block></complex-block>                                                                                                    | Seleccioneu el dispositiu                                                                                                    |                                                                                                    |
| <complex-block></complex-block>                                                                                                    | Dispositius<br>Port sèrie #1                                                                                                    | Impressora SMB                                                                                                    |
|                                                                                                    | Introduïu la URI                                                                                                    | smb://Tarup. de. treball/Iservidar[:part]/Impressora                                                                               |
| <form></form>                                                                                                    | <ul> <li>Impressora de xarxa</li> <li>Cerca una impressora de xarxa</li> </ul>                                                                                                    | Autenticació                                                                                                    |
| <complex-block></complex-block>                                                                                                    | Impressora Windows a través de SAMBA                                                                                                    | Pregunta a l'usuari si cal autenticació                                                                                            |
| Indicated impression per interest (bp)         Protocol impression per interest (bp)         Protocol impression per interest (bp) <t< td=""><td>Internet Printing Protocol (ipp14)<br/>Internet Printing Protocol (ipps)</td><td>O Estableix els detalls de l'autenticació</td></t<>                                                                                                    | Internet Printing Protocol (ipp14)<br>Internet Printing Protocol (ipps)                                                                                                    | O Estableix els detalls de l'autenticació                                                                                          |
|                                                                                                    | Protocol d'impressió per Internet (ipp)                                                                                                    | Nom d'usuari: REPRO-CANON\46772922R                                                                                                |
| Approved with Proved with AMAR         Conserving         Conserving                                                                                                    | Amfitrió/impressora LPD/LPR                                                                                                    | Contrasenya:                                                                                                    |
|                                                                                                    | AppSocket/HP JetDirect                                                                                                    | Verifica                                                                                                    |
| Image: image: image:                                                                                                    |                                                                                                    | * Connexió                                                                                                    |
|                                                                                                    |                                                                                                    | Impressora Windows a través de SAMBA                                                                                               |
|                                                                                                    |                                                                                                    |                                                                                                    |
|                                                                                                    |                                                                                                    |                                                                                                    |
|                                                                                                    |                                                                                                    | Cancel-la Forward                                                                                                    |
|                                                                                                    | · · · · · · · · · · · · · · · · · · ·                                                                                                    |                                                                                                    |
| Projektick d'impressora no és accessible.           D'accessible.                                                                                                    |                                                                                                    | La compartició d'impressora és inaccessible                                                                                        |
| Image: State State                                                                                                    |                                                                                                    | Aquesta compartició d'impressora no és accessible.                                                                                 |
| Notes         Controladors           Notes         Controladors           Notes         Respectadors           Notes         Respectadors           Notes         Respectadors           Notes         Respectadors           Notes         Respectadors           Notes         Respectadors           Notes         Respectadors           Notes         Respectadors           Notes         Respectadors           Notes         Respectadors           Notes         Respectadors           Notes </td <td></td> <td>D'acord</td>                                                                                                    |                                                                                                    | D'acord                                                                                                    |
| Incursor         Incursor           Incursor         Incursor           Incursor         Incursor<                                                                                                    |                                                                                                    |                                                                                                    |
| Image: Control address           Excelline Licentrol addres           Models           IRADV C232/2030 UFBI           IRADV C232/2030 UFBI <th></th> <th></th>                                                                                                    |                                                                                                    |                                                                                                    |
| Involve for reak           Involve for reak           Involve f                                                                                                    |                                                                                                    |                                                                                                    |
| Image: Control address           Excelling elsexter           Excelling elsexter           Excelling elsexter           Image: Control address           Image: Control address                                                                                                    |                                                                                                    |                                                                                                    |
| Incurse of 264 Sources Incurse of 264 Sources Sources                                                                                                    |                                                                                                    |                                                                                                    |
| Image: Carteria data       Image: Carteria data                                                                                                    |                                                                                                    |                                                                                                    |
| Image: State State                                                                                                    |                                                                                                    |                                                                                                    |
| Drugser/row<br>or medication           Drugser/row<br>or medication           Drugser/row<br>or medication <td></td> <td></td>                                                                                                    |                                                                                                    |                                                                                                    |
| Image: Control address       Status       Status <td></td> <td></td>                                                                                                    |                                                                                                    |                                                                                                    |
| Image: bit of the control does       Image: bit of the control does       Image: bit of the contr                                                                                                    |                                                                                                    |                                                                                                    |
| Image: control address         Image: control address         Image: control addre                                                                                                    |                                                                                                    |                                                                                                    |
| Incompare of 2-24,<br>SP                                                                                                    |                                                                                                    |                                                                                                    |
| Proventioned by an organization of the second of the second of the se                                                                                                    |                                                                                                    |                                                                                                    |
| Buck     Encella                                                                                                    |                                                                                                    | t, 🗉                                                                                                    |
| Back       Controlladors         Models       Controlladors         Models       Controlladors         Models       Controlladors         Models       Controlladors         Models       Controlladors         Models       Controlladors         Models       Controlladors         Models       Controlladors         Models       Controlladors         Maxov Cozoly (2008, UFBI)       Controlladors         RADV Cozoly (2008, UFBI)       RADV Cozoly (2008, UFBI)         RADV Cozoly (2008, UFBI)       RADV Cozoly (2008, UFBI)         RADV Cozoly (2008, UFBI)       RADV Cozoly (2008, UFBI)         RADV Cozoly (2008, UFBI)       RADV Cozoly (2008, UFBI)         RADV Cozoly (2008, UFBI)       RADV Cozoly (2008, UFBI)         RADV Cozoly (2008, UFBI)       RADV Cozoly (2008, UFBI)         RADV Cozoly (2008, UFBI)       RADV Cozoly (2008, UFBI)         RADV Cozoly (2008, UFBI)       RADV Cozoly (2008, UFBI)         RADV Cozoly (2008, UFBI)       RADV Cozoly (2008, UFBI)         RADV Cozoly (2008, UFBI)       RADV Cozoly (2008, UFBI)         RADV Cozoly (2008, UFBI)       RADV Cozoly (2008, UFBI)         RADV Cozoly (2008, UFBI)       RADV Cozoly (2008, UFBI)         RADV Cozoly (2008, UFBI)                                                                                                    | -                                                                                                    | tj 🗄                                                                                                    |
| Provide the second second se                                                                                                    |                                                                                                    | ų E                                                                                                    |
| Prove the processes         Prove the processes         Decision of the processes         Model         Model </td <td>drvcupsufr2uk_<br/>0-1_amd64.deb</td> <td>h @</td>                                                                                                    | drvcupsufr2uk_<br>0-1_amd64.deb                                                                                                    | h @                                                                                                    |
| Back       Concella                                                                                                    | dreups-ufr2uk<br>10-1_amd64.deb                                                                                                    | tı E                                                                                                    |
| Image: Section and Section and Sect                                                                                                    | dreupe-stri2ak.<br>10 1 j.md84 deb                                                                                                    | կ ն                                                                                                    |
| Models       Controladors         Models       Controladors         III.ADV C2531       EarcentinActive C3325/3330.UFRIL         III.ADV C2020/2030.UFRIL       EarcentinActive C3325/3330.UFRIL         III.ADV C2020/2030.UFRIL       EarcentinActive C3325/3330.UFRIL         III.ADV C2020/2030.UFRIL       EarcentinActive C3325/3330.UFRIL         III.ADV C2020/2030.UFRIL       EarcentinActive C3325/3330.UFRIL         III.ADV C2020/2030.UFRIL       EarcentinActive C3325/3330.UFRIL         III.ADV C2020/2030.UFRIL       EarcentinActive C3325/3330.UFRIL         III.ADV C2030/2030.UFRIL       EarcentinActive C3325/330.UFRIL         III.ADV C2030/2030.UFRIL       EarcentinActive C3325/330.UFRIL         III.ADV C2030/2030.UFRIL       EarcentinActive C3325/330.UFRIL         III.ADV C2030/2030.UFRIL       EarcentinActive C3325/330.UFRIL         III.ADV C2030/2030.UFRIL       EarcentinActive C3325/330.UFRIL         III.ADV C2030/2030.UFRIL       EarcentinActive C3325/330.UFRIL         III.ADV C2030/2030.UFRIL       EarcentinActive C3325/330.UFRIL         III.ADV C2030/2030.UFRIL       EarcentinActive C3325/330.UFRIL         III.ADV C2030/2030.UFRIL       EarcentinActive C3325/330.UFRIL         III.ADV C2030/2030.UFRIL       EarcentinActive C3325/330.UFRIL         III.ADV C2030/2030.UFRIL       EarcentinActive C3325/330.UFRIL                                                                                                    | dvups-dr2ak,<br>Io1_ande4.db                                                                                                    | tı E                                                                                                    |
| Models         Controlladors           Models         Controlladors           Models         Controlladors           RADV C2020 (2008)         Controlladors           RADV C2020 (2008)         Controlladors           RADV C2020 (2008                                                                                                    | droups-utr2-uk<br>10-1_ende4.deb<br>Codecument                                                                                                    | <b>i</b> u (2                                                                                                    |
| Controladors  Facolitical controlador  Controladors  Controladors  Cont                                                                                                    | dorupsulf/2a/k<br>Ior1_and64.deb<br>Cadentum<br>Annon 1.2021<br>and64.deb                                                                                                    | ų G                                                                                                    |
| Escollis el controlador  Models  RADV CSS1 RADV CSS1 RADV C20203(2030.UFBI RADV C20203(2030.UFBI RADV C20203(2030.UFBI RADV C2023 RADV C2023 RADV C2023 RADV C2023 RADV C2023 RADV C2023 RADV C2023 RADV C2023 RADV C2023 RADV C2023 RADV C2023 RADV C2023 RADV C2023 RADV C2023 RADV C2023 RADV C2023 RADV C2023 RADV C2023 RADV C2023 RADV C2023 RADV C2023 RADV C2023 RADV C202 RADV C202 RADV RADV C202 RADV C202 RADV C202 RADV C202 RADV RADV C202 RADV C202 RADV RADV RADV C202 RADV RADV RADV RADV RADV RADV RADV RADV                                                                                                    | davapsult2ak<br>191_midds.ddb<br>Eddavaag<br>mining 1.00<br>mining 1.00<br>mining 1.00                                                                                                    | 1                                                                                                    |
| Models         Catoraldors           IRADV CS1         Catoraldors           IRADV CS209200         Catoraldors           IRADV CS2092001         Catoraldors           IRADV CS2092001         Catoraldors           IRADV CS2092001         Catoraldors           IRADV CS2092001         Catoraldors           IRADV CS2092001         Catoralline View 3.1 [m] (recomment)           IRADV CS205         IRADV CS25/S350UFRI ver.3.1 [m] (recomment)           IRADV CS205         IRADV CS25/S350UFRI ver.3.1 [m] (recomment)           IRADV CS25/S3501         IRADV CS25/S350UFRI ver.3.1 [m] (recomment)           IRADV CS25/S3501         IRADV CS25/S350UFRI ver.3.1 [m] (recomment)           IRADV CS25/S3501         IRADV CS25/S350UFRI ver.3.1 [m] (recomment)           IRADV CS25/S3501         IRADV CS25/S3500           IRADV CS25/S3501         IRADV CS25/S3500           IRADV C738/S705         IRADV C738/S705           IRADV C7380         IRADV CS3500           Back         Cancella           Back         Cancella                                                                                                    | droupps-utr2ak<br>16 1 - anded deb<br>ender date<br>ender date                                                                                                    | h (                                                                                                    |
| IRADV CS1     Cancelia       IRADV C2020/2020     Cancelia       IRADV C2020/2020     IRADV       IRADV C2020/2020     IRADV       IRADV C2020/2020     IRADV       IRADV C2020/2020     IRADV       IRADV C2020/2020     IRADV       IRADV C220/2220     IRADV       IRADV C220/2230     IRADV       IRADV C325     IRADV       IRADV C325/330     IRADV       IRADV C325/3530     IRADV       IRADV C325/3530     IRADV       IRADV C325/3530     IRADV       IRADV C325/3530     IRADV       IRADV C325/3530     IRADV       IRADV C320/2720     IRADV       IRADV C7280     IRADV       IRADV C7280 <td>dorupskilr2ak<br/>10-1 and64.deb<br/>Minander 120<br/>minader 120<br/>Mova Impressora<br/>Escolliu el controlador</td> <td><b>h</b> B</td>                                                                                                    | dorupskilr2ak<br>10-1 and64.deb<br>Minander 120<br>minader 120<br>Mova Impressora<br>Escolliu el controlador                                                                                                    | <b>h</b> B                                                                                                    |
| III AAU C2020 (2050)<br>III AAU C2020 (2050, UFBI<br>III AAU C2020 (2050, UFBI<br>III AAU C2020<br>III AAU C2020<br>IIII AAU C2020<br>III AAU C2020<br>III AU C2020<br>III A                                                                                                    | throupestrizek<br>(16 * j. mrdőd. deb<br>Centro uper<br>anados ana<br>Eccolliu el controlador<br>Eccolliu el controlador<br>Models                                                                                                    | t, E<br>Controladors                                                                                                    |
| III ADV C2024 (2023, UFBII<br>III ADV C2023)<br>III ADV C2235<br>III ADV C2255<br>III ADV C2255<br>III ADV C3200<br>III ADV C3200<br>III ADV C3200<br>III ADV C3200<br>III ADV C3253/3240<br>III ADV C253/3240<br>III ADV C253/3255<br>III ADV C7280/7055<br>III ADV C7280<br>III ADV C7280<br>III ADV C7280<br>III ADV C7280<br>III ADV C7280                                                                                                    | droupsulf/20k<br>(b1-mdd/deb<br>Common 1 abo<br>medd 1 abo<br>Common 1 abo<br>Common 1 abo<br>Comm                    | tt Controladors<br>Controladors<br>Controladors                                                                                    |
| IIIADV C2035<br>IIIADV C2230<br>IIIADV C2230<br>IIIADV C2302<br>IIIADV C3300<br>IIIADV C3303<br>IIIADV C3305<br>IIIADV C33053<br>IIIADV C330535<br>IIIADV C3305355<br>IIIADV C3305750<br>IIIADV C3307700<br>IIIADV C330<br>IIIADV C330<br>IIIIAD                                          | docupestification<br>for 1 and 64 deb<br>Construction<br>and 64 deb<br>Readout a deb<br>Construction<br>and 64 deb<br>Readout Catalogical<br>Readout Catalogical<br>Readout<br>Readout Catalogical<br>Readout Catalogic    | tt E                                                                                                    |
| III ADV C2230<br>III ADV C2233<br>III ADV C2333<br>III ADV C3330<br>III ADV C3359<br>III ADV C3559 (3350<br>III ADV C3559 (3551<br>III ADV C3559 (3551<br>III ADV C3559 (3552)<br>III ADV C3559 (3552)<br>III ADV C359 (7565)<br>III ADV C7589 (7250)<br>III ADV C7589 (7250)<br>IIII ADV C7589 (7250)<br>III ADV C7589 (7250)<br>III ADV C7589 (7050)<br>III ADV C7589 (7050)<br>III A                                                                                                    | Anoropeutri 2006<br>10 - 1 - anded deb                                                                                                    | ti E<br>Controladors<br>Cancol IRADV (C 3222/3300 UFR II ver. 3.1 [m] (recomana)                                                   |
| III AAUV C320<br>III AAUV C3230<br>III AAUV C3233<br>III AAUV C3233/303<br>III AAUV C3233/5051<br>III AAUV C323/5250<br>III AAUV C323/5255<br>III AAUV C7253/0705<br>III AAUV C7250<br>III AAUV C7250<br>III AAUV C7250<br>III AAUV C7250<br>III AAUV C7250<br>III AAUV C7250<br>III AAUV C7250<br>III AAUV C7250                                                                                                    | Arcupsulf/24k<br>10-1 anded.deb<br>Common 1 and<br>Common 1 and                       | t <sub>1</sub><br>Controladors<br>Cancol IRADV C1322/3330 UFR II ver.3.1 (m) (recomand)                                            |
| IRADV C320.<br>IRADV C325/3330<br>IRADV C325/3330<br>IRADV C325/355<br>IRADV C325/35240<br>IRADV C325/3525<br>IRADV C325/3525<br>IRADV C326/3729<br>IRADV C7288<br>IRADV C7288<br>IRADV C328<br>IRADV C328<br>IRADV | diverge-uff-24k,<br>15-1, andel-4db                                                                                                    | tt E<br>Controladors<br>Canor IR-Aug/C132/3330 UPR II yer, 31 (m) (recomunal)                                                      |
| III ADV C530/2033<br>III ADV C504/5051<br>III ADV C535/3240<br>III ADV C735/7055<br>III ADV C738/7055<br>III ADV C7380<br>III ADV C7380<br>III ADV C7380<br>III ADV C7380<br>III ADV C7380<br>III ADV C7380                                                                                                    | And the second second s                                                                                                    | Tt Controladors<br>Controladors<br>Cancer IR-ADV C1322/3300 UPB II ver.3 1 (m) (recommand)                                         |
| IIIA-0V (254)5(3551<br>IIIA-0V (253)5(352)<br>IIIA-0V (253)5(352)5<br>IIIA-0V (253)7055<br>IIIA-0V (253)7055<br>IIIA-0V (2530)<br>IIIA-0V (2530)                                                                                                    | dorcupsulf/24/k<br>lot_amd64.deb                                                                                                    | Centroladors Controladors Controladors                                                                                             |
| IIIADV CS35/5240<br>IIIADV CS35/5255<br>IIIADV CT055/7065<br>IIIADV CT058/7270<br>IIIADV CT280<br>IIIADV CT280<br>IIIIADV CT280<br>IIIADV CT280<br>IIIIADV CT280<br>IIIADV CT280<br>IIIIADV CT280<br>IIIADV CT280<br>IIIADV CT2                                                                                 | Anoropestification<br>Control Council<br>And Council<br>And Council<br>And Council<br>In Any Cost<br>In Any Cost<br>In Any | t (5<br>Controladors<br>Canon IRADY (1325/130 U/R II ver.3.1 (m) (recomana)                                                        |
| IRADV (755)7665<br>IRADV (753)7765<br>IRADV (753)<br>IRADV (753)<br>Back Cancella Forward                                                                                                    | droupsuff/24k<br>Ion_endod.deb                                                                                                    | t <sub>1</sub><br>Controladors<br>Canon IRADY (1325/1330 URII ver.3.1 (m) (recomand))                                              |
| IRADV C7300<br>IRADV C7300<br>Back Cancella Forward                                                                                                    | diverse of the second second s                                                                                                    | t E                                                                                                    |
| Back Cancella Forward                                                                                                    | And the second second s                                                                                                    | t 2 Controladors Canon HAUY C1322/3130 (HR II yer, 31 (m) (recommend)                                                              |
| Back Cancella Forward                                                                                                    | Arcupsuff224k<br>Io1_e_ndo4deb<br>Control 1000<br>Control 10000<br>Control 10000<br>Control 1000                      | t <sub>1</sub><br>Controladors<br>Cancol (RADV C1322/3330 U/R II ver.3.1 (m) (recomand)                                            |
| ena Cello Forward                                                                                                    | And the second second s                                                                                                    | Tt E                                                                                                    |
|                                                                                                    | And Case and Case and                                                                                                    | Controladors Controladors Controladors Cancon IRADV C1322/33301/Fritiver.3.1 (ch) (recomanis)                                      |
|                                                                                                    | Arcupsuff2ek<br>(b) = modedeb                                                                                                    | Controladors<br>Controladors<br>Cancel IRADV C1322(3130 UFB II ver.3.1 [en] [recomand]<br>Back: Cancel II. Forward                 |
|                                                                                                    | And the second second s                                                                                                    | t E                                                                                                    |
|                                                                                                    | And Case and Case and                                                                                                    | Controladors<br>Controladors<br>Controladors<br>Cancol IRABUY C1322/13301/Fril Iver.3 1 (ch) (recomanis)<br>Back Cancol la Forward |

4. Ja podeu enviar-hi treballs i recollir-los amb el carnet UPC a qualsevol impressora de reprografia -> Al botó Secure Print (Imnportant!! Recordeu prèmer -> "Finaltizar sessió" en recollir la impressió) Teniu un manual d'us a https://etseib.upc.edu/ca/serveis/solucions-tic/guia\_rapida\_equip\_canon.pdf Podeu imprimir documents connectant-hi un pendrive USB

També podeu imprimir documents des del vostre navegador sense necessitat d'instal·lar cap impressora a https://reprocanon.upc.edu/ig/